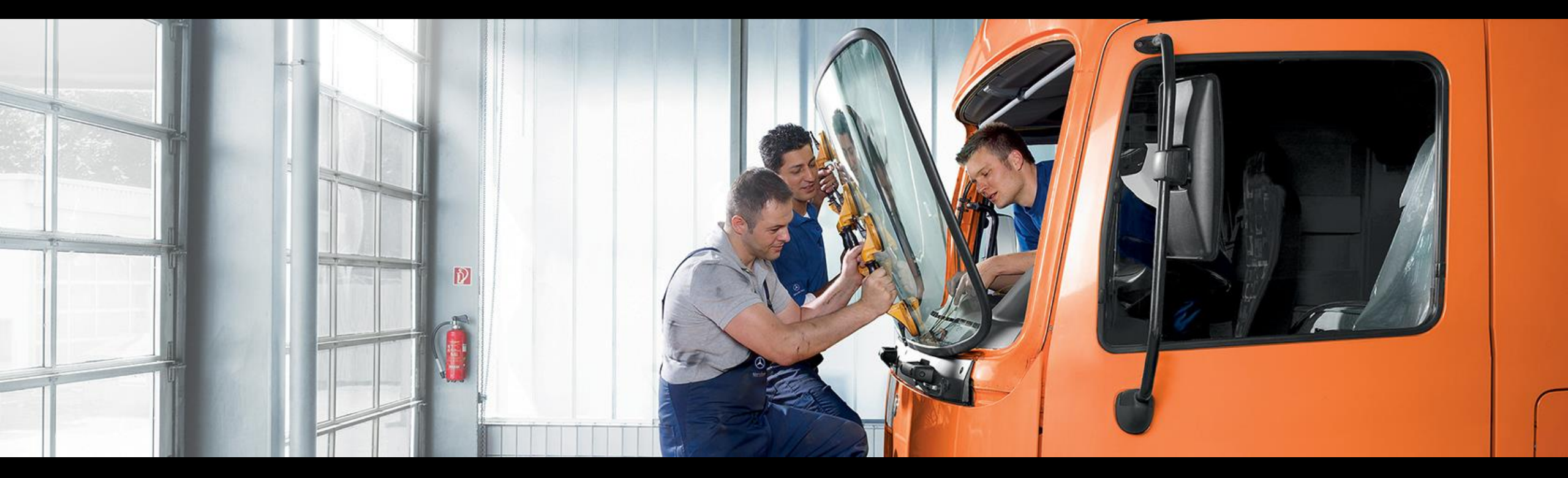

# Service Information Mercedes-Benz Trucks Portal Quick Guide UMAS

Quick guide for independent service provider and publisher

Mercedes-Benz Trucks you can trust

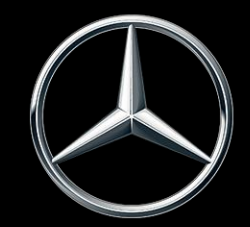

### Quick Guide - User Management After-Sales Daimler Truck (UMAS DT)

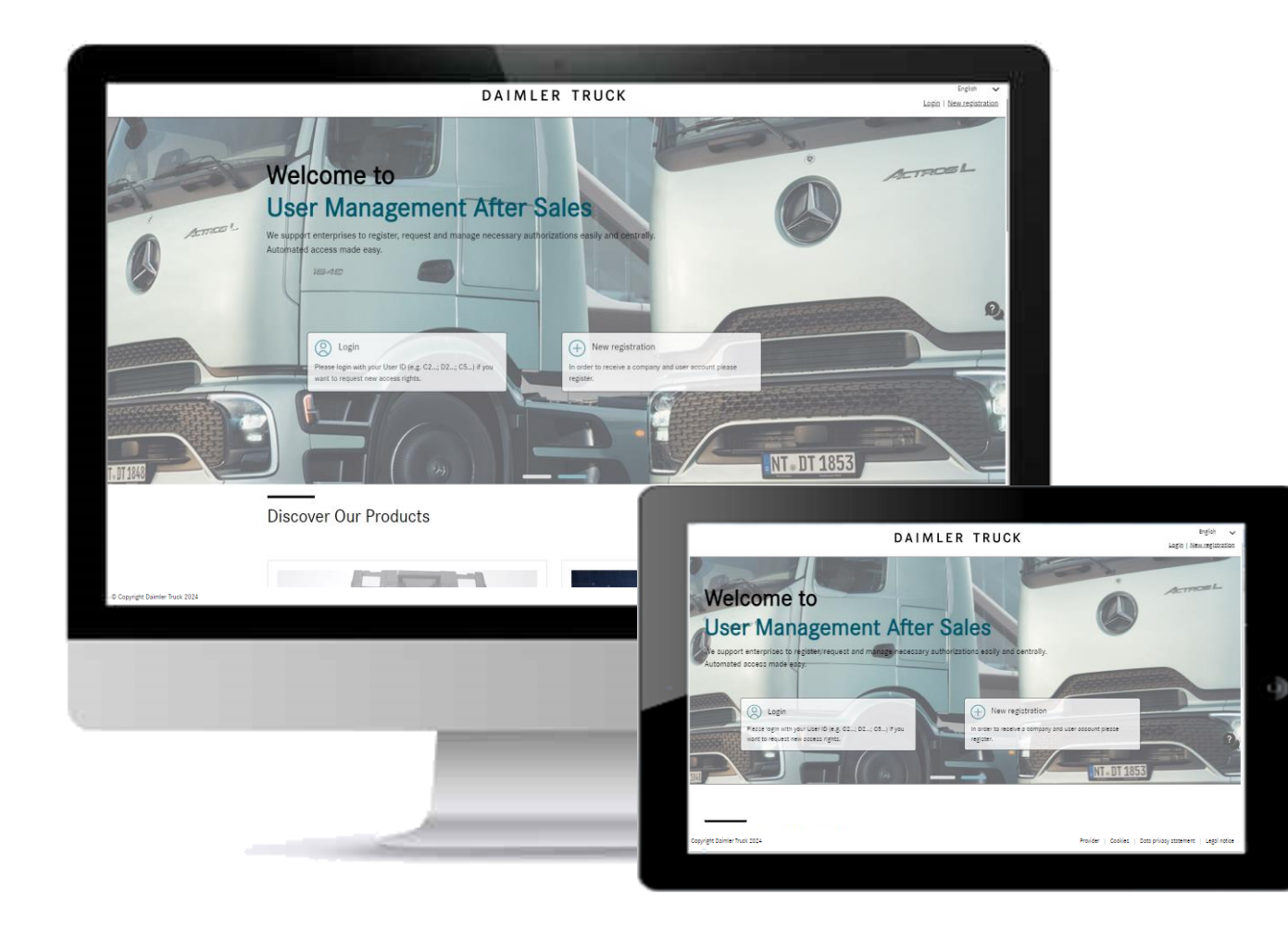

This quick guide will help you to register as a new organization or user via the User Management After-Sales Daimler Truck (UMAS DT).

#### xentry.daimlertruck.com/umas/

The most important steps for quick and easy understanding when registering with the application are explained on the following pages.

Each function is explained graphically and in writing and visualized with the help of blue boxes () on the respective screens.

#### Mercedes-Benz

### Register in UMAS DT – **Overview**

To login and purchase products of the Service Information Mercedes-Benz Trucks Portal, users must first set-up an account or request access rights to the Daimler Truck-specific Service Information Mercedes-Benz Trucks Portal via UMAS (<u>https://xentry.daimlertruck.com/umas/registration/#/new-org</u>).

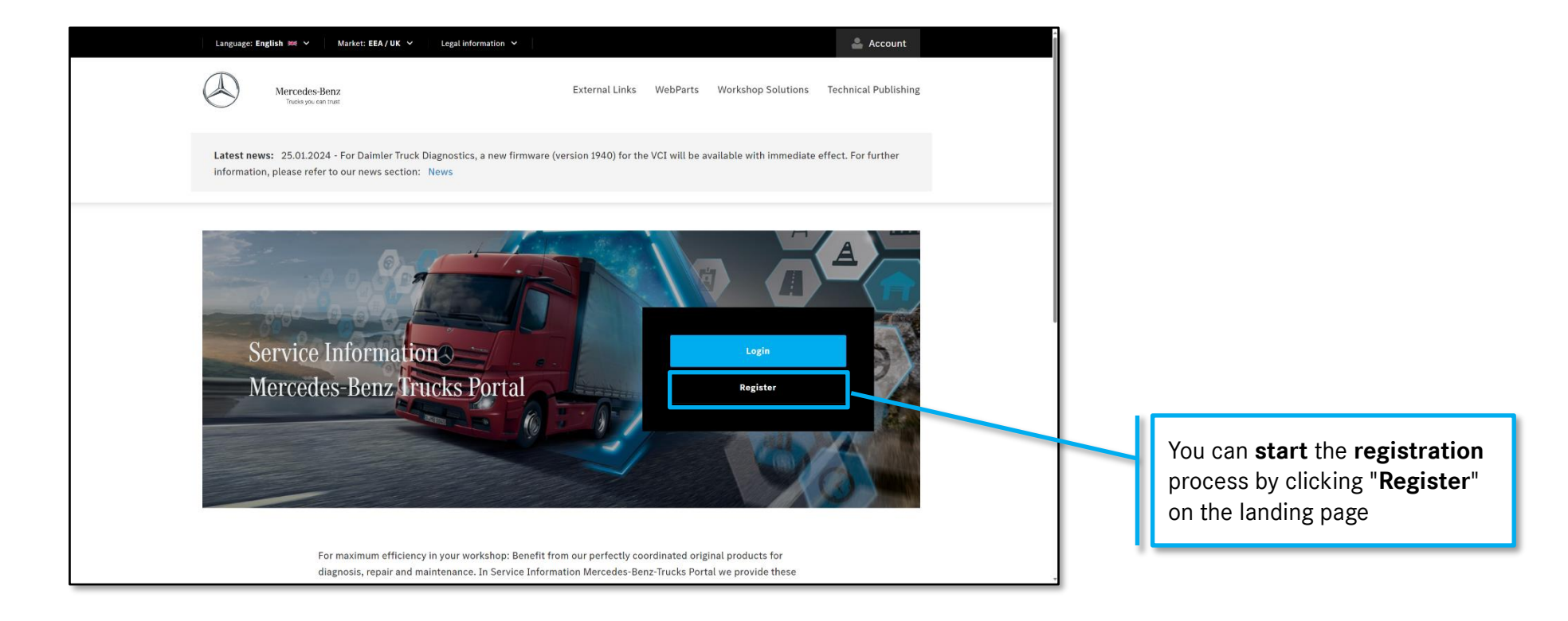

More information on the UMAS registration / process is available on the next page

#### Register in UMAS DT – Market

To login and purchase products of the Service Information Mercedes-Benz Trucks Portal, users must first set-up an account or request access rights to the Daimler Truck-specific Service Information Mercedes-Benz Trucks Portal via UMAS (<u>https://xentry.daimlertruck.com/umas/registration/#/new-org</u>).

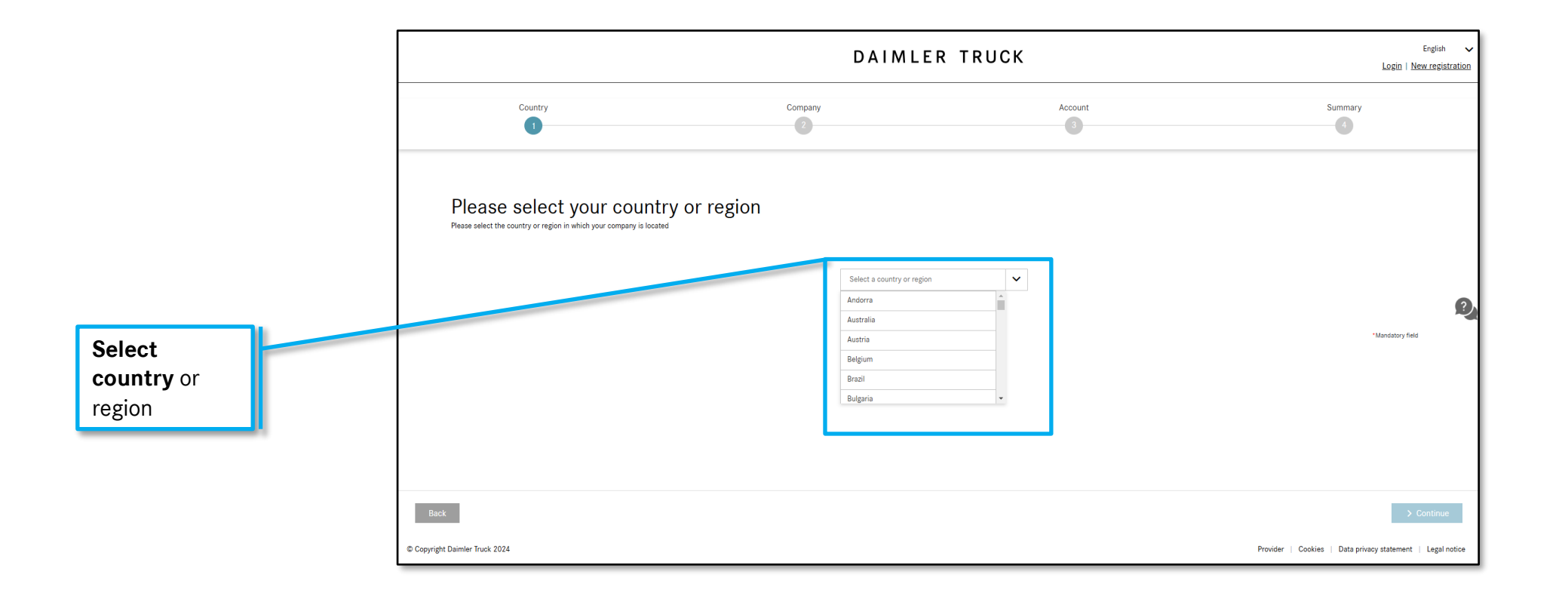

More information on the UMAS registration process is available on the next page

### Register in UMAS DT – **Company Details**

To login and purchase products of the Service Information Mercedes-Benz Trucks Portal, users must first set-up an account or request access rights to the Daimler Truck-specific Service Information Mercedes-Benz Trucks Portal via UMAS (<u>https://xentry.daimlertruck.com/umas/registration/#/new-org</u>).

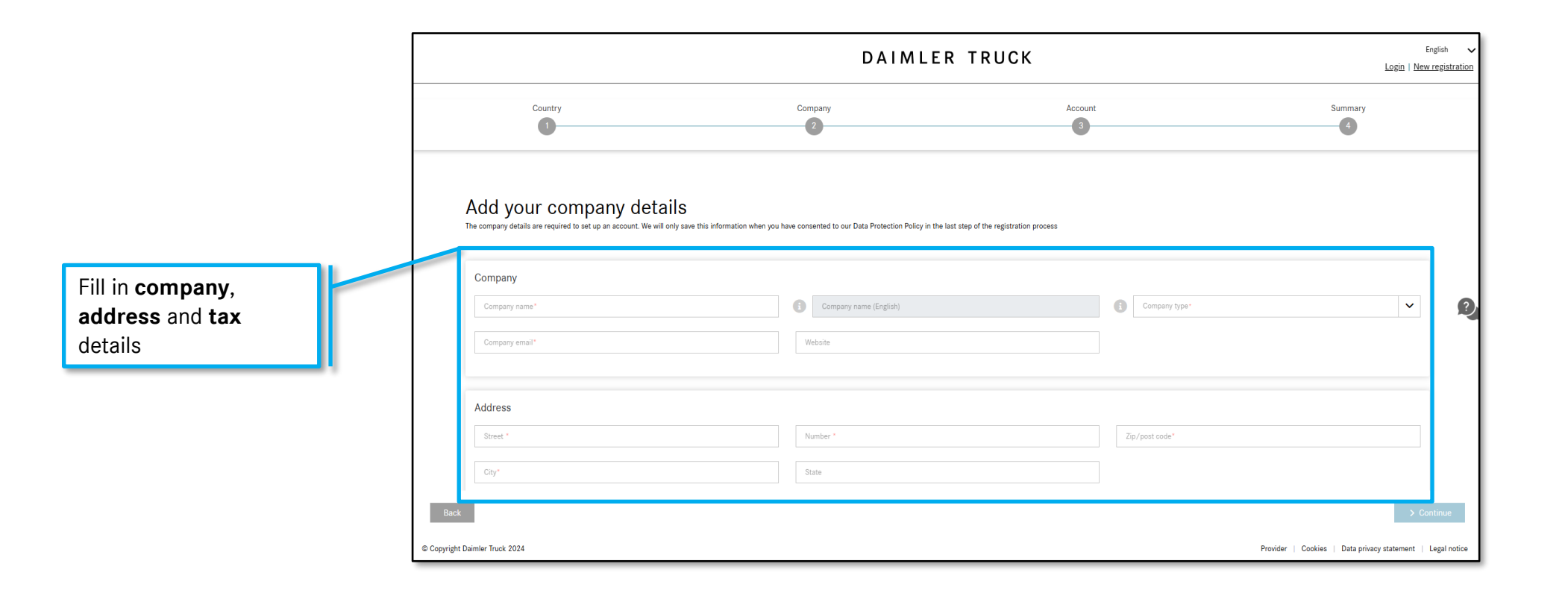

More information on the UMAS registration process is available on the next page

### Register in UMAS DT – Admin User

To login and purchase products of the Service Information Mercedes-Benz Trucks Portal, users must first set-up an account or request access rights to the Daimler Truck-specific Service Information Mercedes-Benz Trucks Portal via UMAS (<u>https://xentry.daimlertruck.com/umas/registration/#/new-org</u>).

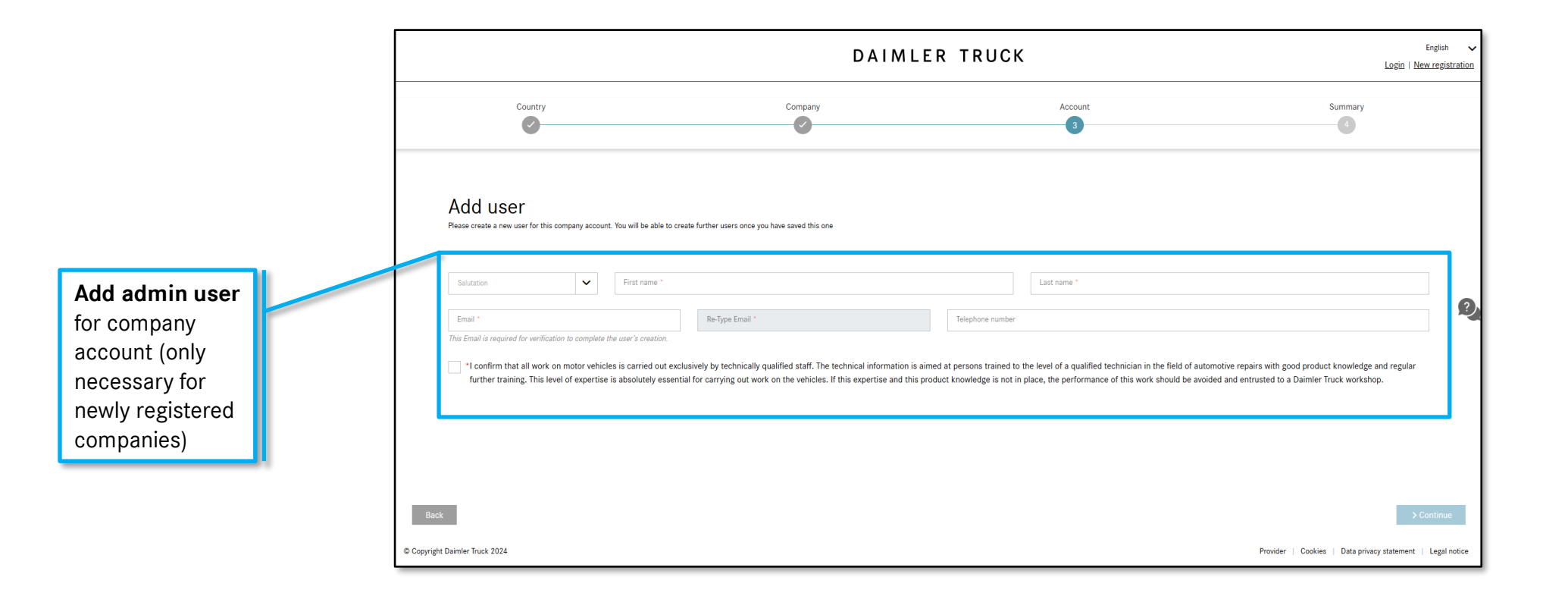

More information on the UMAS registration process is available on the next page

### Register in UMAS DT – **Summary**

To login and purchase products of the Service Information Mercedes-Benz Trucks Portal, users must first set-up an account or request access rights to the Daimler Truck-specific Service Information Mercedes-Benz Trucks Portal via UMAS (<u>https://xentry.daimlertruck.com/umas/registration/#/new-org</u>).

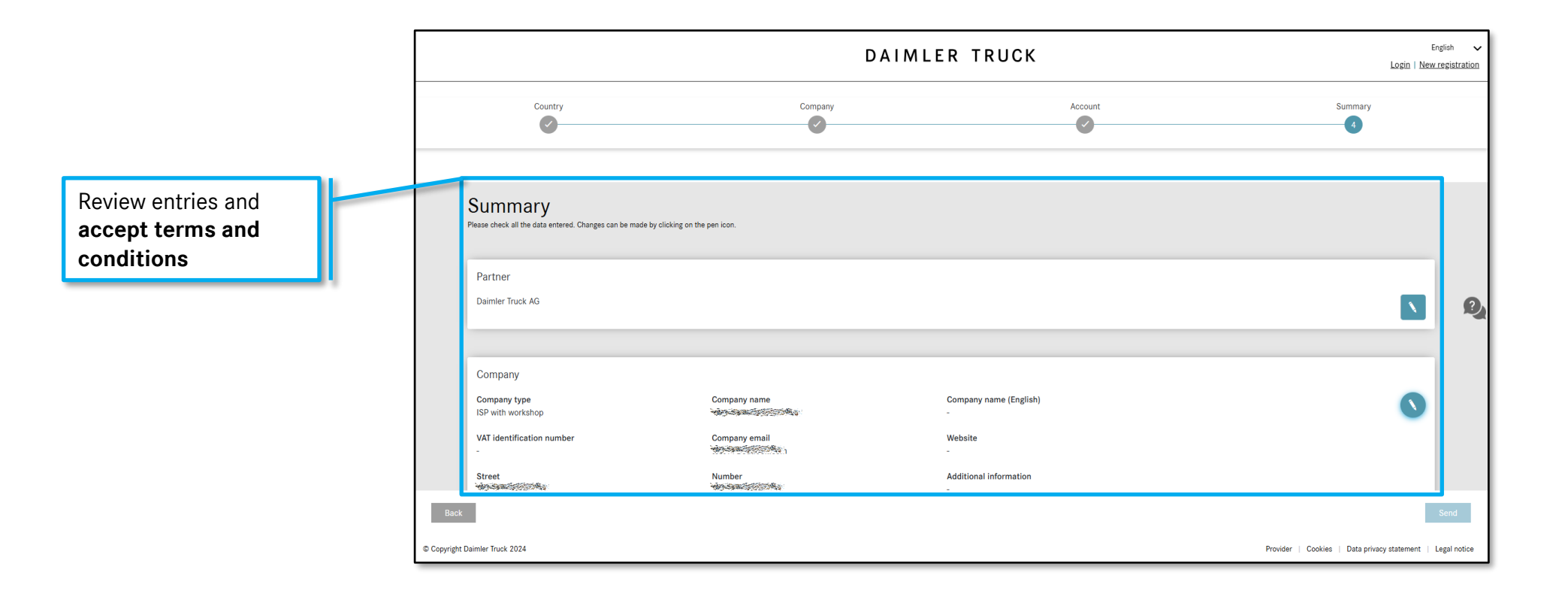

More information on the UMAS registration process is available on the next page

7

#### Mercedes-Benz

### Register in UMAS DT – **Confirmation**

To login and purchase products of the Service Information Mercedes-Benz Trucks Portal, users must first set-up an account or request access rights to the Daimler Truck-specific Service Information Mercedes-Benz Trucks Portal via UMAS (<u>https://xentry.daimlertruck.com/umas/registration/#/new-org</u>).

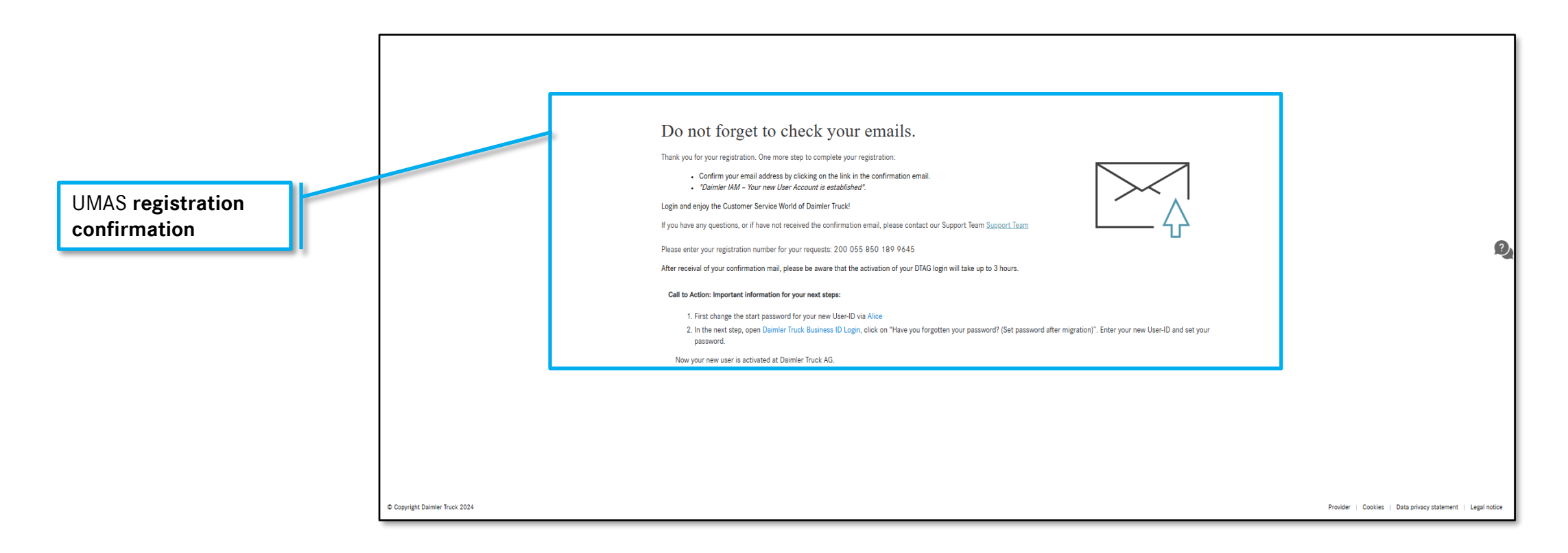

More information on the UMAS registration process is available on the next page

8

#### Mercedes-Benz

### Register in UMAS DT – Confirmation Mail

To login and purchase products of the Service Information Mercedes-Benz Trucks Portal, users must first set-up an account or request access rights to the Daimler Truck-specific Service Information Mercedes-Benz Trucks Portal via UMAS (<u>https://xentry.daimlertruck.com/umas/registration/#/new-org</u>).

#### Daimler Truck AG

Helto / Welcome to the Customer Service World of Daimler Truck AG. You have successfully placed the orde

Fhank you for starting the registration process – there are only few steps to go

UMAS registration confirmation mail. **Complete registration process** by confirming e-mail address

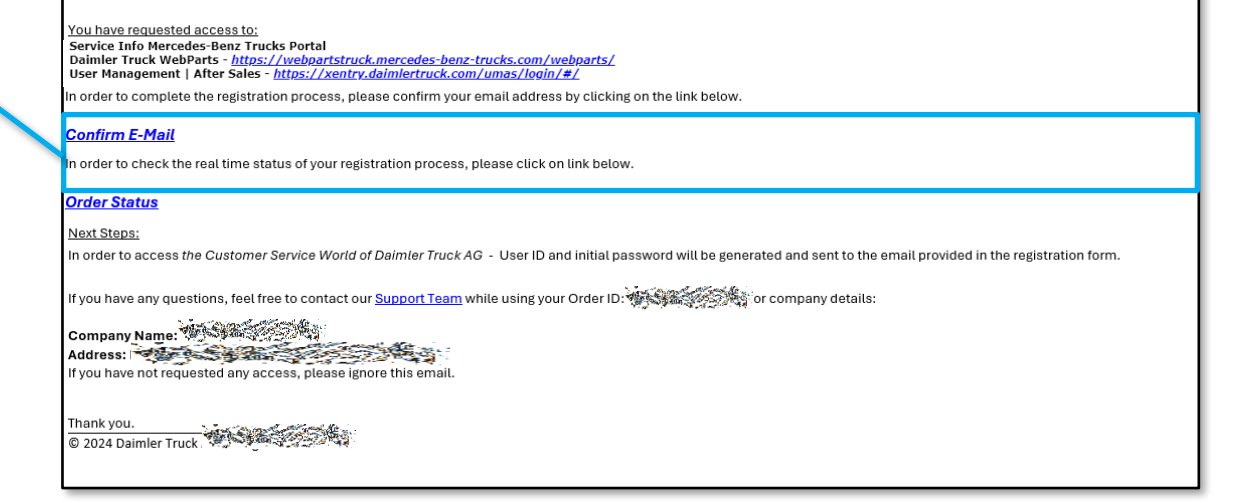

More information on the UMAS registration process is available on the next page

Q

## Register in UMAS DT – Account Details Mail

To login and purchase products of the Service Information Mercedes-Benz Trucks Portal, users must first set-up an account or request access rights to the Daimler Truck-specific Service Information Mercedes-Benz Trucks Portal via UMAS (<u>https://xentry.daimlertruck.com/umas/registration/#/new-org</u>).

#### Dear user, your user account was created in the central user administration of Daimler AG. This user account provides central access to the systems of Daimler AG and Mercedes-Benz AG. User ID: Initial password: UMAS User-ID and password e-The following information has been added to your user account: mail. Update password and start using the First name: Last name: Email address: In order to be able to log in to Daimler applications in the future, you must first verify this email address. Because of this, you will be redirected to the email verification page the first time you attempt to log in to your application. Organization: You will be requested to change this password at your first login. This is an automatically generated email. Please do not reply to the sender of this email. Regards, Daimler IAM